## Ministério das Finanças

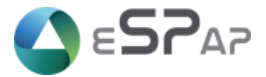

eSPap – Entidade de Serviços Partilhados da Administração Pública, I.P.

## Direcção de Sistemas de Informação

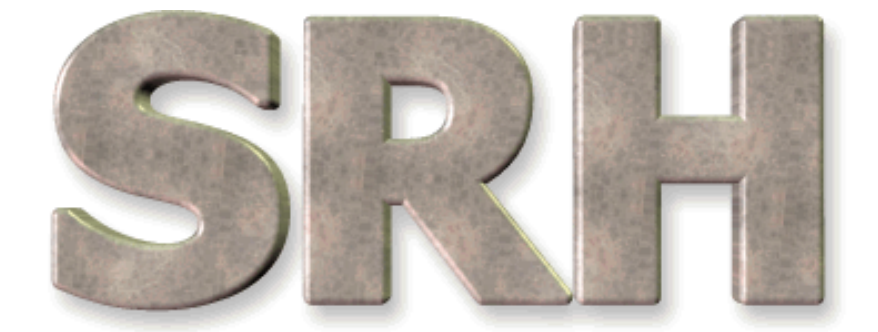

# SISTEMA DE RECURSOS HUMANOS

Declaração Mensal de Rendimentos - AT

Fevereiro 2013

Versão 6.0 - 2013

## Índice

| 1. | Objectivo                     | . 3 |
|----|-------------------------------|-----|
| 2. | Novos Parâmetros da Aplicação | . 3 |
| 3. | Criação do Ficheiro           | . 3 |
| 4. | Localização do Ficheiro       | . 5 |
| 5. | Criação do Ficheiro Único     | . 5 |

## 1. Objectivo

Dar a conhecer a nova opção do SRH para criação do ficheiro da Declaração Mensal de Rendimentos para envio à Autoridade Tributária (AT).

## 2. Novos Parâmetros da Aplicação

Antes de criar o ficheiro pela primeira vez é necessário inserir os NIF's do Representante Legal e do Técnico Oficial de Contas, para tal deverão utilizar o ecrã de parâmetros da aplicação. Os referidos NIF's vão estar inicialmente com o valor '999999999'.

| 👹 SRH - 1023 - UII147                 |                                          |  |
|---------------------------------------|------------------------------------------|--|
| <u>S</u> rh                           | Administração Utilizador Terminar Janela |  |
| 🍘 S Utilizadores Aplicacionais → Inos |                                          |  |
| Parâmetros da Aplicação               |                                          |  |
|                                       |                                          |  |

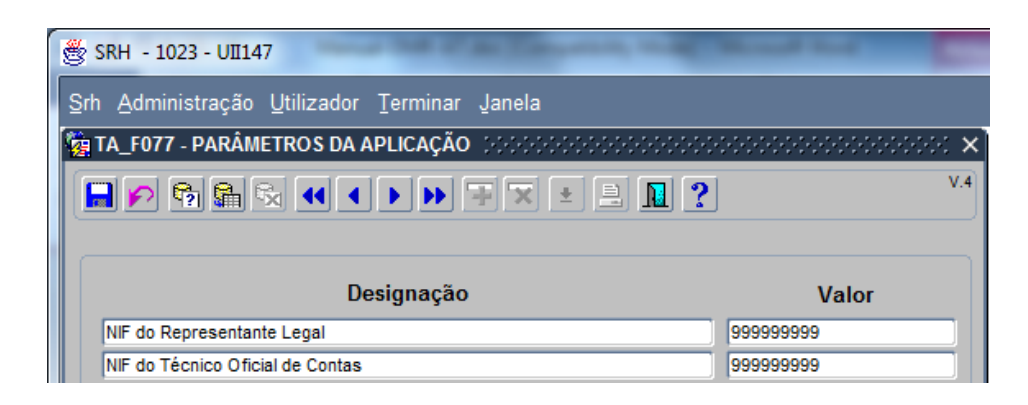

## 3. Criação do Ficheiro

Foi criada a opção de menu abaixo indicada:

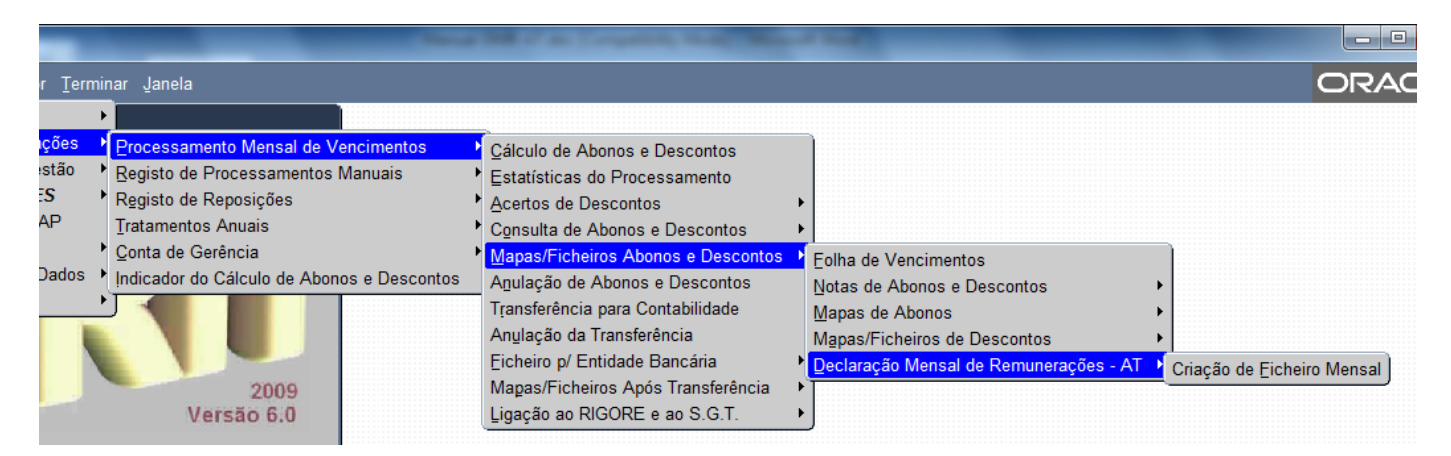

Depois de seleccionada a opção surge o ecrã seguinte:

| 🛞 SRH - 1023 - UII147                                                                                      |  |  |  |
|----------------------------------------------------------------------------------------------------|--|--|--|
| Şrh Administração Utilizador Terminar Janela                                                               |  |  |  |
| 🙀 PR_F029 - DECLARAÇÃO MENSAL DE REMUNERAÇÕES-AT 🛛 COODOCCOODOCCOODOCCOODOC 🗙                              |  |  |  |
|                                                                                                    |  |  |  |
|                                                                                                    |  |  |  |
|                                                                                                    |  |  |  |
| Primeira Declaração do Mês     O Declaração de Substituição                                                |  |  |  |
|                                                                                                    |  |  |  |
| Data do facto que determinou a obrigação de declarar<br>ou alterar rendimentos iá declarados: (AAAA/MM/DD) |  |  |  |
|                                                                                                    |  |  |  |
| Ano / Mês de Processamento: 2013/03                                                                        |  |  |  |
|                                                                                                    |  |  |  |
| Gerar ficheiro                                                                                             |  |  |  |
|                                                                                                    |  |  |  |
|                                                                                                    |  |  |  |
|                                                                                                    |  |  |  |
|                                                                                                    |  |  |  |

Os dados deverão ser preenchidos de acordo com a situação pretendida:

- Primeira Declaração do Mês, caso se trate do primeiro envio do ano/mês ou
- Declaração de Substituição, se se pretender substituir uma declaração já enviada à AT.
   Neste caso será necessário preencher o campo "Data do facto que determinou...".
- No campo Ano/Mês de Processamento deve ser colocado o ano e o mês do ficheiro pretendido.

| 😸 SRH - 1023 - UII147                                                                                                    |                                                       |
|----------------------------------------------------------------------------------------------------|-------------------------------------------------------|
| Srh Administração Utilizador Terminar Janela                                                                                                    |                                                       |
| 🙀 PR_F029 - DECLARAÇÃO MENSAL DE REMUNERAÇÕES-AT 🛛 🕬 🖓 🖓 😵 🕹 😵                                                                                                    |                                                       |
|                                                                                                    |                                                       |
| Primeira Declaração do Mês<br>Declaração de Substituição<br>Data do facto que determinou a obrigação de declarar<br>ou alterar rendimentos já declarados: (AAAA/MM/DD) |                                                       |
| Ano / Mês de Processamento: [2013/01]                                                                                                    | Mensagem enquanto decorre<br>a construção do ficheiro |
| TRATAMENTO EM CURSO. AGUARDE.                                                                                                    |                                                       |

| 👸 SRH - 1023 - VII147                                                                                                    |                           |
|----------------------------------------------------------------------------------------------------|---------------------------|
| Şrh Administração Utilizador Terminar Janela                                                                                                    |                           |
| 🙀 PR_F029 - DECLARAÇÃO MENSAL DE REMUNERAÇÕES-AT 🛛 DECESEDEDEDEDEDEDEDEDEDEDEDEDEDEDEDEDEDE                                                                   |                           |
|                                                                                                    |                           |
| Primeira Declaração do Mês Declaração de Substituição Data do facto que determinou a obrigação de declarar ou alterar rendimentos já declarados: (AAAA/MM/DD) |                           |
| Ano / Mês de Processamento: [2013/01]                                                                                                    | Mensagem após a conclusão |
| Gerar ficheiro<br>TRATAMENTO CONCLUÍDO.                                                                                                    |                           |

#### 4. Localização do Ficheiro

O ficheiro será criado na pasta rafe\rafesrh\dgci e terá o seguinte nome:

#### PR-F029-XXXX-AAAAMM.txt

**XXXX** – Código SIC do serviço ; **AAAAMM** – Ano/Mês a que se refere o ficheiro;

## 5. Criação do Ficheiro Único

A opção de criação de ficheiro único para a AT só estará disponível nos serviços com perfil para o efeito.

Para criar o ficheiro único devem ser colocados na pasta rafe\rafesrh\dgci os ficheiros PR-F029-... de todos os organismos que entram no ficheiro único e selecionada a seguinte opção:

| Descontos<br>ssamento |                                        |                            |
|-----------------------|----------------------------------------|----------------------------|
| Descontos             | •                                      |                            |
| ios e Descontos       | Folha de Vencimentos                   |                            |
| Descontos             | Notas de Abonos e Descontos            | •                          |
| ntabilidade           | Mapas de Abonos                        | •                          |
| ncia                  | Mapas/Ficheiros de Descontos           | •                          |
| ancária I             | Declaração Mensal de Remunerações - AT | Criação de Ficheiro Mensal |
| Transferência         |                                        | Criação de Ficheiro Único  |
| au 5.6.1.             | .)                                     |                            |

#### Notas:

- 1. Devem ser comunicados à Equipa de Suporte da eSPap os códigos SIC dos organismos que devem fazer parte do ficheiro único.
- 2. Todos os ficheiros PR-F029-...em causa devem ter o mesmo NIPC.

Devem em seguida ser escolhidos os parametros pretendidos e escolhida a opção "Gerar Ficheiro".

Serão mostrados no ecrã os ficheiros à medida que vão sendo tratados.

| 😤 SRH - 1023 - UII147                                                                                      |  |  |
|----------------------------------------------------------------------------------------------------|--|--|
| <u>Srh A</u> dministração <u>U</u> tilizador <u>T</u> erminar Janela                                       |  |  |
| 🙀 PR_F030 - DECLARAÇÃO MENSAL DE REMUNERAÇÕES-AT - FICHEIRO ÚNICO 💠 🕫 🗙 🗙                                  |  |  |
|                                                                                                    |  |  |
|                                                                                                    |  |  |
| Primeira Declaração do Mês     Opeclaração de Substituição                                                 |  |  |
| Data do facto que determinou a obrigação de declarar<br>ou alterar rendimentos já declarados: (AAAA/MM/DD) |  |  |
| Ano / Mês de Processamento: (Ano/Mês) 2013/01                                                              |  |  |
| Gerar ficheiro                                                                                             |  |  |
| Lendo o Ficheiro<br>PR-F029-1007-201301.txt                                                                |  |  |
| Ficheiros Lidos                                                                                            |  |  |
|                                                                                                    |  |  |

Após a conclusão do processo de junção dos vários ficheiros com sucesso será criado o ficheiro **PR-F030-XXXX-AAAAMM.txt** (**XXXX** – Código SIC do serviço; **AAAAMM** – Ano/Mês a que se refere o ficheiro) na pasta rafe\rafesrh\dgci.